# SDM-PSI tutorial, version Jan 2019

By Joaquim Radua and Anton Albajes-Eizagirre

The aim of this tutorial is to show how to conduct a meta-analysis using SDM-PSI software. To this end, you will perform some of the analyses conducted in <u>https://doi.org/10.1192/bjp.bp.108.055046</u>.

Note however that these analyses will be conducted with the updated, SDM-PSI algorithms described in <a href="https://doi.org/10.1016/j.neuroimage.2018.10.077">https://doi.org/10.1016/j.neuroimage.2018.10.077</a>, based on the previous works in <a href="https://dx.doi.org/10.1016/j.neuroimage.2018.10.077">https://dx.doi.org/10.1016/j.neuroimage.2018.10.077</a>, based on the previous works in <a href="https://dx.doi.org/10.1016/j.neuroimage.2018.10.077">https://dx.doi.org/10.1016/j.neuroimage.2018.10.077</a>, based on the previous works in <a href="https://dx.doi.org/10.1016/j.neuroimage.2018.10.077">https://dx.doi.org/10.1016/j.neuroimage.2018.10.077</a>, based on the previous works in <a href="https://dx.doi.org/10.1016/j.neuroimage.2018.04.065">https://dx.doi.org/10.1016/j.neuroimage.2018.04.065</a>.

We distribute this tutorial in the hope that it will be useful, but without any warranty on the accuracy of the text or the data.

### Before executing the software

We have invested a lot of time and effort to improve the accuracy of the SDM methods and software. However, it may yield biased estimations if you not consider the following inclusion / exclusion criterion for peaks when conducting the searches and contacts with the authors:

*"While different studies may employ different thresholds, you should ensure that within one study, the same threshold was used throughout the whole brain"* 

This is of utmost importance because it is not rare in neuroimaging studies that some regions (e.g., a priori regions of interest) are more liberally thresholded than the rest of the brain.

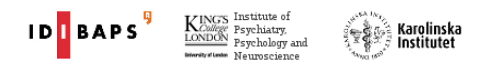

# Preparation of the files

SDM allows the combination of statistical maps (in NIfTI format, obtained from e.g., SPM or FSL software) and peak information (e.g., reported in the papers). For this tutorial, we will only use peak information, and for your convenience, the text files with this peak information have been already prepared in the folder containing this PDF.

Look at the names and contents of these text files. Coordinates and t-values of the peaks are written in a separate text file for each study, and the filename is just a very short identification of the study (e.g., the name of the first author), plus a dot, plus an identification of the software used in the study and stereotactic space of the peak coordinates, plus a dot, plus "txt".

Possible identifications of the software and stereotactic space are:

- \*.spm\_mni: for SPM studies, reported in MNI space. Very common!
- \*.fsl\_mni: for FSL studies, reported MNI space. Very common!
- \*.other\_mni: for studies that used other software, reported MNI space.
- \*.spm\_brett: for SPM studies, with Brett conversions. Old studies!
- \*.fsl\_brett: for FSL studies, with Brett conversions.
- \*.other\_brett: for studies that used other software, with Brett conversions
- \*.spm\_tal: for SPM studies, reported in Talairach space.
- \*.fsl\_tal: for FSL studies, reported in Talairach space.
- \*.other\_tal: for studies that used other software, reported in Talairach space.
- \*.no\_peaks: whenever there are no peaks, independently of the software and stereotactic space.

These are some of the sample text files:

| Carmona.spm_mni.txt                                |  |
|----------------------------------------------------|--|
| 40,39,21,-5.14<br>53,27,21,-3.77<br>56,23,20,-3.63 |  |
|                                                    |  |

Christian.no\_peaks.txt

Each line specifies a coordinate and its *t* statistic. The coordinate is defined by the first three values (e.g., "40, 39, 21"), and the t statistic by the forth value (e.g., "-5.14"). The extension of the first file is \*.spm\_mni.txt, for what these coordinates are understood to be in SPM's MNI space. The extension of the second file is \*.no\_peaks.txt because that study reported no peaks.

The *t* statistic should be:

|                              | A positive number for:                                               | A negative number for:                                          |
|------------------------------|----------------------------------------------------------------------|-----------------------------------------------------------------|
| One-sample fMRI studies:     | task > baseline<br>(activations)                                     | task < baseline<br>(deactivations)                              |
| Two-sample fMRI studies:     | patients > controls in task > baseline<br>(hyper-activations)        | patients < controls in task > baseline<br>(hypo-activations)    |
|                              | patients < controls in task < baseline<br>(failures of deactivation) | patients > controls in task < baseline<br>(hyper-deactivations) |
| Two-sample VBM / FA studies: | patients > controls<br>(increases of volume / FA)                    | patients < controls<br>(decreases of volume / FA)               |

In a real meta-analysis, you would have to read carefully the original papers of the studies, and sometimes you might notice that authors report z scores instead of t statistics. You may straightforwardly convert z scores into t statistics using the online converter at <u>https://www.sdmproject.com/utilities/?show=Statistics</u> (you may access this website pressing the [Convert peaks] button within the SDM software).

In case of studies not reporting any measure related to effect size (t statistic, z score, p value, etcetera), you should write a "p" for positive peaks and an "n" for negative peaks. The SDM software conducts a pre-analysis to provide an effect size for these peaks.

**IMPORTANT:** Statistical maps in a standard stereotactic are preferred to any peak information file. If you are able to obtain these images, use the [Convert images] button within the SDM software to prepare them for the analysis.

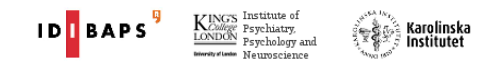

#### Preparation of the SDM software

In this step, you should first specify a working folder for the meta-analysis, and afterwards create an SDM table specifying at least the names of the studies and their sample sizes. We prepared the latter for you in this tutorial.

**IMPORTANT:** To prevent errors, run SDM software from a local disk (rather than from a network drive).

- > Start the graphical user interface (GUI) SDM software:
  - Linux users: to start the software click a file named "SdmPsiGui" / "SdmPsiGui.desktop" in the SDM software folder. If the program does not execute follow, the instructions to change file permissions at <u>https://www.sdmproject.com/software/?show=Linux</u>
  - Mac OSX users: to start the software click a file named "SdmPsiGui" / "SdmPsiGui.app". If the program does not execute follow, the instructions to change file permissions at <a href="https://www.sdmproject.com/software/?show=Mac">https://www.sdmproject.com/software/?show=Mac</a>
  - Windows users: to start the software click a file named "SdmPsiGui" / "SdmPsiGui.exe" in the SDM software folder. If the program does not execute follow, the instructions to change file permissions at <u>https://www.sdmproject.com/software/?show=Windows</u>
- > To specify the working folder for the meta-analysis, click the [Change meta-analysis] button, look for the "home/tutorial" folder containing this PDF (within the SDM software folder), and click [Choose].

A dialog similar to the following one should appear:

|                        | Select meta-analysis directory                     |                                        |                                    |
|------------------------|----------------------------------------------------|----------------------------------------|------------------------------------|
| Look in: 👔             | ]/hame/aalbajese/Docum roes/testdata/devtes: 👻 ] 🗇 | ~~~~~~~~~~~~~~~~~~~~~~~~~~~~~~~~~~~~~~ | 📔 🙂 🔳                              |
| 💻 Computer 🛜 aalbajese | Name                                               | Size                                   | Type<br>Folger<br>Folger<br>Folger |
|                        | 4                                                  |                                        | F                                  |
| Directory:             |                                                    |                                        | <u>C</u> noose                     |
| Files of type: Di      | rectories                                          | T.                                     | <u>C</u> ancel                     |

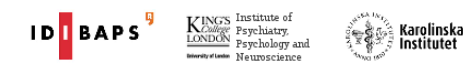

If SDM software did not found MRIcron, you can manually specify its location with the following steps: open the [Tools] menu, select [Preferences], select the [Brain viewer] tab, and change the [Brain viewer executable] (look for the MRIcron program, typically something like "C:\Program Files\MRIcron\mricron.exe" in Windows). Then click [Open] and [OK].

A dialog similar to the following one should appear:

|                |                   | Preferences     |             |                |
|----------------|-------------------|-----------------|-------------|----------------|
| Brain viewer   | Core binaries     | Masks/Templates | Auto update | Multithreading |
| Brain viewer   | MRIC              | ron 💌           |             |                |
| Brain viewer e | xecutable //usr/b | in/mricron      |             |                |
|                |                   |                 |             |                |
|                |                   |                 |             |                |
|                |                   |                 |             |                |
|                |                   |                 |             |                |
|                |                   |                 |             |                |
|                |                   |                 |             |                |

> To create or edit the SDM table, click the button [SDM table editor] button.

A window similar to the following one should appear:

| Save        | Table |    | Add study | Delet  | e study | 🔂 Add va | ariable | 😑 Delete va | riable |
|-------------|-------|----|-----------|--------|---------|----------|---------|-------------|--------|
| study       | nl    | n2 | t_thr     | meanl  | sd1     | mean2    | sd2     | adults      |        |
| Carmona     | 18    | 18 | 3.35      | 773.34 | 55.8    | 822.09   | 55.8    | 0           |        |
| Christian   | 21    | 21 | 3.31      | NA     | NA      | NA       | NA      | 1           |        |
| Gilbert_ad  | 25    | 20 | 3.53      | NA     | NA      | NA       | NA      | 1           |        |
| Gilbert_chi | 10    | 10 | 3.61      | NA     | NA      | NA       | NA      | 0           |        |
| Heuvel      | 55    | 50 | 3.17      | 685    | 74      | 708      | 72      | 1           |        |
| Kim         | 25    | 25 | 3.27      | 849.8  | 83.3    | 834.4    | 71.1    | 1           |        |
| Pujol       | 72    | 72 | 4.45      | 739    | 82      | 763      | 78      | 1           |        |
| Riffkin     | 18    | 18 | 1.69      | NA     | NA      | NA       | NA      | 1           |        |
| Soriano-Mas | 30    | 30 | 4.97      | NA     | NA      | NA       | NA      | 1           |        |
| Szeszko     | 37    | 26 | 2.66      | 776    | 69      | 747      | 68      | 0           |        |
| Valente     | 19    | 15 | 5.82      | 826.78 | 43.59   | 836.47   | 62.79   | 1           |        |
| Yoo         | 71    | 71 | 3.15      | 740.01 | 65.63   | 737.75   | 62.69   | 1           |        |

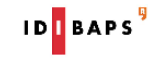

Each row in the SDM table specifies one study. In this example, the first column ("study") sets the identification of the study (the same than in the text files). The second and third columns specify the size of the patients' sample ("n1") and of the controls' sample ("n2"). The fourth column ("t\_thr") specifies the t-value threshold of statistical significance used in each study, which you might sometimes find in the manuscript or its figures (e.g. something such as "t > 4.3"). If you are unsure, a conservative option might be typing the t-value corresponding to p=0.001 uncorrected (about 3.1, larger in smaller studies). However, if authors applied cluster-based statistics, we suggest using the t-value threshold used to create clusters, which may be <3.1.

The 5<sup>th</sup>-8<sup>th</sup> columns specify optional global gray matter values, and the 9<sup>th</sup>-10<sup>th</sup> columns optional variables. You could also add a special optional column, called "threshold", to specify the threshold type (e.g., "uncorrected" vs "corrected") used in each study. In case of meta-analyses that only involve healthy controls, the second column ("n1") should be the size of the samples, and you should not call any column "n2".

How to do it using the terminal

To change the directory, use the command "cd". E.g., to follow this tutorial and assuming that your SDM software folder is within your Documents folder, you should type something similar to:

```
cd Documents/sdm/home/tutorial (Linux or Mac OSX)
cd Documents\sdm\home\tutorial (Windows)
```

Afterwards you should create or modify a text file named "sdm\_table.txt" with the information of the SDM table using any text or spreadsheet editor (the file has been already created for this tutorial, but please open and inspect it). To open a text editor from the terminal you may type something similar to:

| gedit sdm_table.txt            | (Linux)                                                                                                    |
|--------------------------------|----------------------------------------------------------------------------------------------------|
|                                | Note: you may use any other text editor included in your distribution, e.g., "kwrite", "mousepad" and etcetera. |
| open -a TextEdit sdm_table.txt | (Mac OsX)                                                                                                    |
|                                | Note: if the file "sdm_table.txt" doesn't exist, you can create it typing:                                      |
|                                | echo "" > sdm_table.txt                                                                                         |
| notepad.exe sdm_table.txt      | (Windows)                                                                                                    |

To minimize the risk of errors when SDM reads the file "sdm\_table.txt", do not type any character other than numbers and simple letters (apart from the tabs to separate the columns).

#### "Globals" analysis

Prior to the voxel-based meta-analysis, you may want to conduct an analysis of the global gray matter volumes. To this end, the following variables must be defined in the SDM table: "mean1" and "mean2" (global gray matter means), and "sd1" and "sd2" (global gray matter standard deviations).

> To conduct the "globals" analysis, click the button [Globals], and click [OK].

A dialog similar to the following one should appear:

|                                                                                                    | Globals analysis |   |  |  |
|----------------------------------------------------------------------------------------------------|------------------|---|--|--|
| Please enter a name for this analysis. The<br>other fields are optional: one or two<br>indicators specifying a 2nd and 3rd<br>groups, up to two covariates, and a filter<br>for subgroup analysis. |                  |   |  |  |
| Name                                                                                                    | MyGlobals        |   |  |  |
| 2n group indicator                                                                                                    | (none)           | - |  |  |
| 3rd group indicator                                                                                                    | (none)           | - |  |  |
| Covairiate                                                                                                    | (none)           | - |  |  |
| (another) coviariate                                                                                                    | (none)           | • |  |  |
| Filter                                                                                                    | (none)           | - |  |  |
|                                                                                                    |                  |   |  |  |

This will create and automatically open a web-like file named "globals\_MyGlobals.htm" with standard meta-analytic measures for global gray matter. The most important measures are the mean (Hedge's g along with its corresponding Z and P values and the confidence interval) and the analysis of heterogeneity ( $\tau$  and its corresponding Q and P values).

# Pre-processing

In this step, SDM will use the peaks' text files to voxelwise recreate the lower and upper bounds of the possible effect-size values of the studies.

To pre-process the peaks, click the button [Preprocessing], select the [VBM - gray matter] modality, and click [OK].

A dialog similar to the following one should appear:

| Preproce                                                                                                    | ssing parameters                                     |  |  |
|----------------------------------------------------------------------------------------------------|------------------------------------------------------|--|--|
| A new meta-analysis will be<br>any <b>previous meta-analy</b><br>will be removed.                                                                                                    | e created. Note that OK<br>sis in this folder Cancel |  |  |
| Modality                                                                                                    | VBM - gray matter 🔹                                  |  |  |
| Correlation template                                                                                                    | gray matter 🔹                                        |  |  |
| Anisotropy                                                                                                    | 1.00                                                 |  |  |
| Isotropic FWHM (mm)                                                                                                    | 20                                                   |  |  |
| Mask                                                                                                    | gray matter 🔹                                        |  |  |
| Voxel Size (mm)                                                                                                    | 2                                                    |  |  |
| Note that these parameters are automatically set according to the<br>modality you select. However, you can still change them for special<br>purposes. The effects of isotropic FWHM are negligible with full<br>anisotropy. |                                                      |  |  |

This will create a folder named "pp" that will contain:

- A web-like file named "pp.htm", which the software will open automatically. You should check that the absolute maximum and minimum peaks reported in the summary of "pp.htm" roughly correspond to those reported in the original manuscripts. Pay special attention to check the side (left vs. right).
- Four "\*.nii.gz" brain image files for each study: two for the lower and upper bounds of the possible effect size and two for the lower and upper bound of the possible t-values.

It will also create the following system files:

- An image with the meta-analytic mask ("sdm\_mask.nii.gz").
- A file for study settings named "sdmpsi\_params.xml", which may be useful for modifying some parameters when working from the console. Please be aware that the integrity of this xml file is

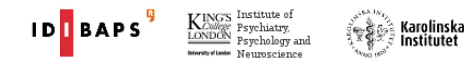

required to SDM-PSI to be able to execute normally. Therefore, we strongly suggest the user to manipulate this file with the utmost care.

• A file stamping the preprocessing step as done ("sdm\_maps.txt"). In absence of this file, the GUI will require the user to perform the preprocessing step before running Mean or Linear Model steps.

How to do it using the terminal

To pre-process using the gray matter correlation template, with full anisotropy (1.0) and 20mm FWHM, within the gray matter mask and using a voxel size of 2mm, type the following:

sdm pp gray\_matter,1.0,20,gray\_matter,2

**Important:** <u>here and in any subsequent call to SDM software</u> you have to replace <u>sdm</u> by the path of the SDM software, e.g.

| ~/Documents/sdm/sdm ] | <pre>p gray_matter,1.0,20,gray_matter,2</pre> | (Linux) |
|-----------------------|-----------------------------------------------|---------|
|-----------------------|-----------------------------------------------|---------|

~/Documents/sdm/sdm\_mac pp gray\_matter,1.0,20,gray\_matter,2 (OSX)

C:\Users\john\Documents\sdm\sdm.bat pp gray\_matter,1.0,20,gray\_matter,2 (Windows)

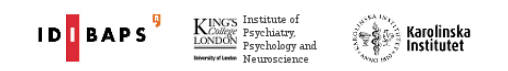

#### Mean analysis

Now it is time to conduct the mean analysis, which is usually the main (but not the only!) outcome of a meta-analysis. In this tutorial, the mean analysis represents the weighted mean difference in regional grey matter between patients with OCD and healthy controls.

To conduct the mean analysis, click the button [Mean], specify a name for this analysis (we will call it "MyMean") and click [OK].

A dialog similar to the following one should appear:

| Mean                                              | analysis parameters          |      |
|---------------------------------------------------|------------------------------|------|
| Enter a name for this<br>can select a filter, and | <u>O</u> K<br><u>C</u> ancel |      |
| Name                                              | MyMean                       |      |
| # of imputations                                  |                              | 50 🌲 |
| Filter                                            | (none)                       | T    |
| Covariate                                         | (none)                       | •    |
| (another) Covariate                               | (none)                       | •    |
| #CPU threads to use                               |                              |      |

This will create a folder named "analysis\_MyMean" with a folder for the multiple imputations ("mi"), a folder for the beta coefficients ("betaMaps"), the mean map ("\_g") with its variance ("\_var") and z-value ("\_z"), and the between-study heterogeneity maps ( $r^2$ ,  $H^2$ ,  $l^2$  and Q test). It will also create a folder named "log" with internal files describing which kernel has been applied to each of the voxels in the imputations process.

> To correct for multiple comparisons, click the button [FWE correction], specify the number of CPU threads to use, and click [OK].

We strongly suggest you to increase the number of CPU threads to use to a value close to the maximum available on your machine (you can see this maximum value at the "preferences" dialog of SdmPsiGui). However, one way or another, it will take a lot of time!

Do anything else while the software works...

Take also a coffee...

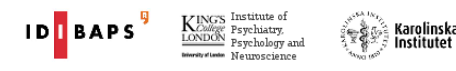

After a long, long time, it will finished. It will have created a folder for the distribution of the maximum statistics ("fwe") and the maps of corrected p-values ("corrp\_\*").

> To threshold and see the results, click the button [Threshold], select the map of TFCE-corrected values and click [OK].

A dialog similar to the following one should appear:

| Threshold                                                               |                              |
|-------------------------------------------------------------------------|------------------------------|
| Select a map and a probability (usually<br>lower for meta-regressions). | <u>O</u> K<br><u>C</u> ancel |
| Map MyMean_corrp_tfce                                                   | -                            |
| Probability                                                             | 0.05000                      |
| Extent threshold                                                        | 10                           |

This will create and automatically open a web-like file named something like "MyMean\_z\_p0.05000\_10.htm" with several statistics, coordinates and brain regional breakdowns, and it will start the MRIcron program to inspect visually them. In addition, it will create the following images:

- MyMean\_z\_p0.05000\_10.nii.gz (positive statistically significant differences)
- MyMean\_z\_p0.05000\_10\_p.nii.gz (p-values of the positive differences)
- MyMean\_z\_p0.05000\_10\_neg.nii.gz (negative statistically significant differences).
- MyMean\_z\_p0.05000\_10\_neg\_p.nii.gz (p-values of the negative differences).
- A folder with masks for each blob and peak.

How to do it using the terminal

To calculate the mean and threshold it using a p-value = 0.05, and 10 voxels extent, type the following (at this point you may want to very carefully modify the file sdmpsi\_params.xml and raise the number of CPU threads to use, variable):

```
sdm MyMean=mi 50
sdm perm 1000,MyMean
sdm threshold analysis_MyMean/corrp_tfce,analysis_MyMean/MyMean_z,0.05,10
```

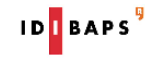

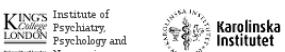

# Assessment of heterogeneity and potential publication bias

We strongly recommend extracting values from relevant peaks, inspecting the corresponding  $l^2$  statistics (or other heterogeneity estimates) and check their funnel plots. You may also use extracted values to create meta-regression plots with Microsoft Excel, R or similar software.

You should first create a mask that includes the voxel or region from where you want to extract the values, and then extract these values using the mask. Fortunately, the "Thresholding" automatically creates the masks for the peaks.

To create the mask, click the [Create a mask] button, select [MNI coordinate], click [OK], type the coordinate (X = -24, Y = 10, Z = -2), and click [OK].

A dialog similar to the following one should appear:

| Creation of a mask                                           |                                        |                                               |                              |  |
|--------------------------------------------------------------|----------------------------------------|-----------------------------------------------|------------------------------|--|
| Select a mask type: a<br>AAL or Catani, Thieba<br>amygdala). | in MNI coordinate<br>ut de Schotten ef | (i.e. x,y,z) or an<br>al label (e.g. right    | <u>o</u> ĸ<br><u>C</u> ancel |  |
| TextLabel                                                    | M                                      | yMean                                         | Ŧ                            |  |
| Mask type                                                    | MNI coordinate                         |                                               | Ŧ                            |  |
| Type an MNI coordina<br>mask - otherwise, the                | te. You may optic<br>name will be 'ma  | nally enter a name f<br>sk' plus the coordina | or this<br>ate               |  |
| MNI coordinate X:                                            | -24 🗘 Y:                               | 10 🗘 Z:                                       | ·2                           |  |
| Name (optional)                                              |                                        |                                               |                              |  |
|                                                              |                                        |                                               |                              |  |
| 🗌 Also extract mask                                          |                                        |                                               |                              |  |
| 🗌 Also create funnel                                         | plot                                   | Filter (optional):                            | (none) 👻                     |  |

This will create a file named "analysis\_MyMean/masks/mask\_-24\_10\_-2.nii.gz" which contains the mask. Note that you can copy this file to the folder of another meta-analysis in order to avoid creating it again.

To extract the values using this mask, click the [Extract] button, select model "MyMean", select "-24\_10\_-2", and click [OK].

A dialog similar to the following one should appear:

| Extract                                            |              |
|----------------------------------------------------|--------------|
| Select a mask file. Please create a new mask       | <u>о</u> к   |
| directory if the desired mask is not in this list. | <u>ancel</u> |
| Model MyMean                                       | -            |
| Mask -24_102                                       | •            |

This will create and automatically open a web-like file named "analysis\_MyMean/extracts/extract\_24\_10\_-2.htm" with the gray matter values of each map in this voxel. In addition, it will create a simple text file for programming purposes.

How to do it using the terminal

To create the mask and extract the values, type the following:

```
sdm -24_10_-2 = mask MyMean, coordinate, -24, 10, -2
sdm extract MyMean,-24_10_-2
```

To create a mask of an atlas' structure, please use the codes at the end of this tutorial (which could change in future versions of SDM!). E.g., to create a mask of the left anterior commissure and name it "ac", type the following:

sdm ac = mask MyMean, label, 117

#### Subgroup analysis of adult samples

This is similar to the mean analysis, with the exception that you will specify the "adults" filter in order that only studies with adult samples are included in the analysis.

To conduct the subgroup analysis, click the button [Mean], specify a name for this analysis (we will call it "myAdults"), select the "adults" filter, and click [OK].

How to do it using the terminal

To calculate the subgroup mean and threshold it, type the following:

```
sdm myAdults = mi 50,,adults
sdm perm 1000,myAdults
sdm threshold analysis_myAdults/corrp_tfce,analysis_myAdults/myAdults_z,0.05, 10
```

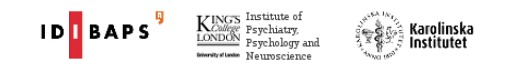

#### Meta-regression by YBOCS

The last analysis of this tutorial will be a meta-regression of voxel values across the studies by the YBOCS of the corresponding patients' samples.

To conduct the regression analysis, click the button [Linear model], specify a name for this analysis (e.g., "ybocs"), select "YBOCS" as the first variable, set its contrast value to "1" and click [OK].

A dialog similar to the following one should appear:

| Liı                                                                                                    | near model                                                                                        | parameters                                                                                                    |                              | _  |
|----------------------------------------------------------------------------------------------------|---------------------------------------------------------------------------------------------------|----------------------------------------------------------------------------------------------------|------------------------------|----|
| Please select the <b>varia</b><br>column and specify the<br>column (for a <i>simple</i> m<br>variable of nterest in th<br>Optionally, change the r<br>number of <b>imputation</b><br>apply a <i>filter</i> to include<br><b>Model &amp; hypothesis</b> : | bles of the<br>hypothes<br>eta-regress<br>he left and t<br>name of th<br>is and whet<br>only some | e mode in the left<br>sion, select the<br>cype I in the right).<br>is analysis, the<br>cher you want to<br>studies. | <u>O</u> K<br><u>C</u> ancel |    |
|                                                                                                    | Intercept                                                                                         | 0                                                                                                    | 1                            | ]  |
| YBOCS                                                                                                    | •                                                                                                 | 1                                                                                                    | \$                           |    |
| (none)                                                                                                    | -                                                                                                 | 0                                                                                                    | \$                           | .] |
| (none)                                                                                                    | -                                                                                                 | 0                                                                                                    | ÷                            |    |
| (none)                                                                                                    | -                                                                                                 | 0                                                                                                    | -                            |    |
| Name                                                                                                    | ybocs                                                                                             |                                                                                                    |                              | ]  |
| Number of imputations                                                                                                    | 50                                                                                                |                                                                                                    | \$                           | .] |
| Filter                                                                                                    | (none)                                                                                            |                                                                                                    | Ŧ                            | ]  |

This will create a new folder named "analysis\_ybocs/" for the meta-regression by the YBOCS variable. Run then the FWE correction and threshold the resulting maps.

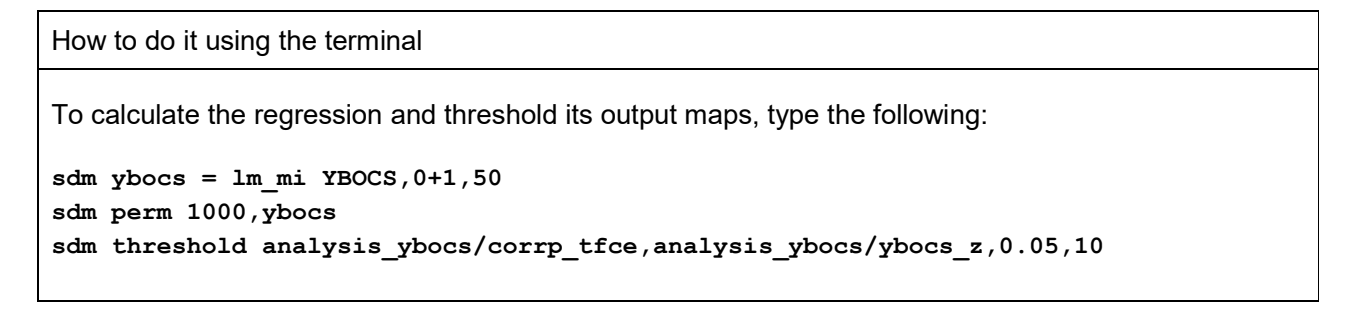

Karolinska Institutet

# Atlas codes (subject to change)

| Anterior commissure                           | 117 |
|-----------------------------------------------|-----|
| Cerebellum, vermic lobule I / II              | 109 |
| Cerebellum, vermic lobule III                 | 110 |
| Cerebellum, vermic lobule IV / V              | 111 |
| Cerebellum, vermic lobule VI                  | 112 |
| Cerebellum, vermic lobule VII                 | 113 |
| Cerebellum, vermic lobule VIII                | 114 |
| Cerebellum, vermic lobule IX                  | 115 |
| Cerebellum, vermic lobule X                   | 116 |
| Corpus callosum                               | 132 |
| Left amygdala                                 | 41  |
| Left angular gyrus                            | 65  |
| Left anterior cingulate / paracingulate gyri  | 31  |
| Left anterior thalamic projections            | 118 |
| Left arcuate network, anterior segment        | 120 |
| Left arcuate network, long segment            | 122 |
| Left arcuate network, posterior segment       | 124 |
| Left calcarine fissure / surrounding cortex   | 43  |
| Left caudate nucleus                          | 71  |
| Left cerebellum, crus I                       | 91  |
| Left cerebellum, crus II                      | 93  |
| Left cerebellum, hemispheric lobule III       | 95  |
| Left cerebellum, hemispheric lobule IV / V    | 97  |
| Left cerebellum, hemispheric lobule VI        | 99  |
| Left cerebellum, hemispheric lobule VIIB      | 101 |
| Left cerebellum, hemispheric lobule VIII      | 103 |
| Left cerebellum, hemispheric lobule IX        | 105 |
| Left cerebellum, hemispheric lobule X         | 107 |
| Left cortico-spinal projections               | 133 |
| Left cuneus cortex                            | 45  |
| Left face U tract                             | 135 |
| Left frontal aslant tract                     | 137 |
| Left frontal inferior longitudinal fasciculus | 140 |
| Left frontal orbito-polar tract               | 142 |
| Left frontal superior longitudinal            | 144 |
| Left fronto-insular tract 1                   | 146 |
| Left fronto-insular tract 2                   | 148 |
| Left fronto-insular tract 3                   | 150 |
| Left fronto-insular tract 4                   | 152 |
| Left fronto-insular tract 5                   | 154 |

| Left fronto-marginal tract                                        | 156 |
|-------------------------------------------------------------------|-----|
| Left fusiform gyrus                                               | 55  |
| Left gyrus rectus                                                 | 27  |
| Left hand inferior U tract                                        | 158 |
| Left hand middle U tract                                          | 160 |
| Left hand superior U tract                                        | 162 |
| Left heschl gyrus                                                 | 79  |
| Left hippocampus                                                  | 37  |
| Left inferior frontal gyrus, opercular part                       | 11  |
| Left inferior frontal gyrus, orbital part                         | 15  |
| Left inferior frontal gyrus, triangular part                      | 13  |
| Left inferior network, inferior fronto-occipital fasciculus       | 164 |
| Left inferior network, inferior longitudinal fasciculus           | 166 |
| Left inferior network, uncinate fasciculus                        | 129 |
| Left inferior occipital gyrus                                     | 53  |
| Left inferior parietal (excluding supramarginal and angular) gyri | 61  |
| Left inferior temporal gyrus                                      | 89  |
| Left insula                                                       | 29  |
| Left lenticular nucleus, pallidum                                 | 75  |
| Left lenticular nucleus, putamen                                  | 73  |
| Left lingual gyrus                                                | 47  |
| Left median cingulate / paracingulate gyri                        | 33  |
| Left median network, cingulum                                     | 127 |
| Left middle frontal gyrus                                         | 7   |
| Left middle frontal gyrus, orbital part                           | 9   |
| Left middle occipital gyrus                                       | 51  |
| Left middle temporal gyrus                                        | 85  |
| Left olfactory cortex                                             | 21  |
| Left optic radiations                                             | 168 |
| Left paracentral lobule                                           | 69  |
| Left paracentral U tract                                          | 170 |
| Left parahippocampal gyrus                                        | 39  |
| Left pons                                                         | 172 |
| Left postcentral gyrus                                            | 57  |
| Left posterior cingulate gyrus                                    | 35  |
| Left precentral gyrus                                             | 1   |
| Left precuneus                                                    | 67  |
| Left rolandic operculum                                           | 17  |
| Left striatum                                                     | 126 |
| Left superior frontal gyrus, dorsolateral                         | 3   |

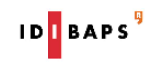

| Left superior frontal gyrus, medial            | 23  |
|------------------------------------------------|-----|
| Left superior frontal gyrus, medial orbital    | 25  |
| Left superior frontal gyrus, orbital part      | 5   |
| Left superior longitudinal fasciculus I        | 174 |
| Left superior longitudinal fasciculus II       | 176 |
| Left superior longitudinal fasciculus III      | 178 |
| Left superior occipital gyrus                  | 49  |
| Left superior parietal gyrus                   | 59  |
| Left superior temporal gyrus                   | 81  |
| Left supplementary motor area                  | 19  |
| Left supramarginal gyrus                       | 63  |
| Left temporal pole, middle temporal gyrus      | 87  |
| Left temporal pole, superior temporal gyrus    | 83  |
| Left thalamus                                  | 77  |
| Middle cerebellar peduncles                    | 139 |
| Right amygdala                                 | 42  |
| Right angular gyrus                            | 66  |
| Right anterior cingulate / paracingulate gyri  | 32  |
| Right anterior thalamic projections            | 119 |
| Right arcuate network, anterior segment        | 121 |
| Right arcuate network, long segment            | 123 |
| Right arcuate network, posterior segment       | 125 |
| Right calcarine fissure / surrounding cortex   | 44  |
| Right caudate nucleus                          | 72  |
| Right cerebellum, crus I                       | 92  |
| Right cerebellum, crus II                      | 94  |
| Right cerebellum, hemispheric lobule III       | 96  |
| Right cerebellum, hemispheric lobule IV / V    | 98  |
| Right cerebellum, hemispheric lobule VI        | 100 |
| Right cerebellum, hemispheric lobule VIIB      | 102 |
| Right cerebellum, hemispheric lobule VIII      | 104 |
| Right cerebellum, hemispheric lobule IX        | 106 |
| Right cerebellum, hemispheric lobule X         | 108 |
| Right cortico-spinal projections               | 134 |
| Right cuneus cortex                            | 46  |
| Right face U tract                             | 136 |
| Right frontal aslant tract                     | 138 |
| Right frontal inferior longitudinal fasciculus | 141 |
| Right frontal orbito-polar tract               | 143 |
| Right frontal superior longitudinal            | 145 |
| Right fronto-insular tract 1                   | 147 |
| Right fronto-insular tract 2                   | 149 |

|                                                                    | 454     |
|--------------------------------------------------------------------|---------|
| Right fronto-insular tract 3                                       | 151     |
| Right fronto-insular tract 4                                       | 153     |
| Right fronto-insular tract 5                                       | 155     |
| Right fronto-marginal tract                                        | 157     |
| Right fusiform gyrus                                               | 56      |
| Right gyrus rectus                                                 | 28      |
| Right hand inferior U tract                                        | 159     |
| Right hand middle U tract                                          | 161     |
| Right hand superior U tract                                        | 163     |
| Right heschl gyrus                                                 | 80      |
| Right hippocampus                                                  | 38      |
| Right inferior frontal gyrus, opercular part                       | 12      |
| Right inferior frontal gyrus, orbital part                         | 16      |
| Right inferior frontal gyrus, triangular part                      | 14      |
| Right inferior network, inferior fronto-occipital fasciculus       | 165     |
| Right inferior network, inferior longitudinal fasciculus           | 167     |
| Right inferior network, uncinate fasciculus                        | 131     |
| Right inferior occipital gyrus                                     | 54      |
| Right inferior parietal (excluding supramarginal and angular) gyri | 62      |
| Right inferior temporal gyrus                                      | 90      |
| Right insula                                                       | 30      |
| Right lenticular nucleus, pallidum                                 | 76      |
| Right lenticular nucleus, putamen                                  | 74      |
| Right lingual gyrus                                                | 48      |
| Right median cingulate / paracingulate gyri                        | 34      |
| Right median network, cingulum                                     | 130     |
| Right middle frontal gyrus                                         | 8       |
| Right middle frontal gyrus, orbital part                           | 10      |
| Right middle occipital gyrus                                       | 52      |
| Right middle temporal gyrus                                        | 86      |
| Right olfactory cortex                                             | 22      |
| Right optic radiations                                             | 169     |
| Right paracentral lobule                                           | 70      |
| Right paracentral U tract                                          | 171     |
| Right parahippocampal gyrus                                        | 40      |
| Right pons                                                         | 173     |
| Right postcentral gyrus                                            | 5       |
| Right posterior cingulate gyrus                                    | 36      |
| Right procentral gyrus                                             |         |
|                                                                    | ے<br>۵۵ |
| Pight pleadineus                                                   | 10      |
|                                                                    | 18      |
| Right striatum                                                     | 128     |

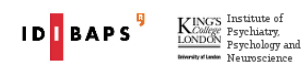

| Right superior frontal gyrus, dorsolateral   | 4   |
|----------------------------------------------|-----|
| Right superior frontal gyrus, medial         | 24  |
| Right superior frontal gyrus, medial orbital | 26  |
| Right superior frontal gyrus, orbital part   | 6   |
| Right superior longitudinal fasciculus I     | 175 |
| Right superior longitudinal fasciculus II    | 177 |
| Right superior longitudinal fasciculus III   | 179 |
| Right superior occipital gyrus               | 50  |

| Right superior parietal gyrus                | 60 |
|----------------------------------------------|----|
| Right superior temporal gyrus                | 82 |
| Right supplementary motor area               | 20 |
| Right supramarginal gyrus                    | 64 |
| Right temporal pole, middle temporal gyrus   | 88 |
| Right temporal pole, superior temporal gyrus | 84 |
| Right thalamus                               | 78 |

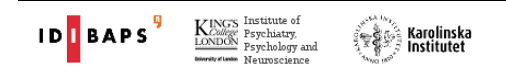